## Manual de actualización Google Chrome

1. Primero debe abrir Google Chrome y dirigirse a la esquina superior derecha y dar clic en el icono de tres puntos.

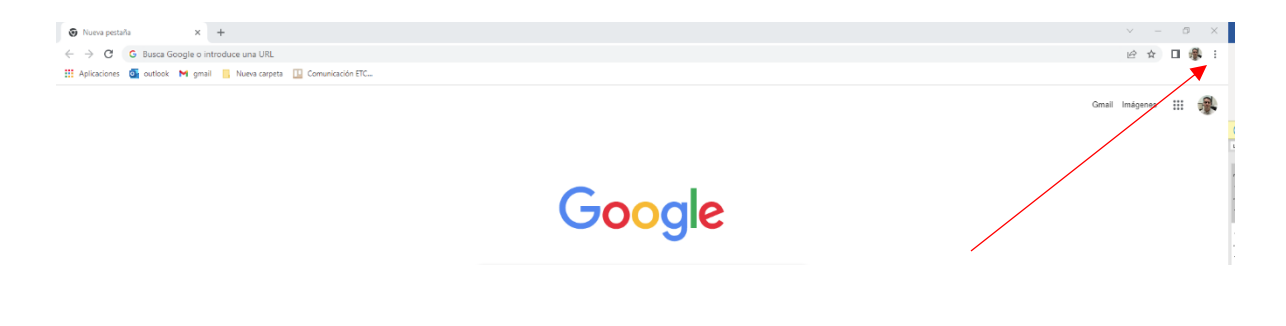

2. En el menú que se despliega debemos dar clic en la opción de "Ayuda" y luego en "Información de Google Chrome".

|                                                       |                                                    | ~         | -      | ٥                     | ×                 |  |
|-------------------------------------------------------|----------------------------------------------------|-----------|--------|-----------------------|-------------------|--|
|                                                       |                                                    | Ê         | ☆ [    | ם 🖗                   | :                 |  |
|                                                       | Nueva pestaña<br>Nueva ventana<br>Nueva ventana de | incógnito | Ctrl + | Ctrl<br>Ctrl<br>Mayús | + T<br>+ N<br>+ N |  |
|                                                       | Historial<br>Descargas<br>Marcadores               |           |        | Ctrl                  | + J<br>+ J<br>+   |  |
|                                                       | Zoom                                               | - 1       | 00 %   | +                     | 13                |  |
| X                                                     | Imprimir<br>Enviar                                 |           |        | Ctrl                  | + P               |  |
|                                                       | Buscar<br>Más herramientas                         |           |        | Ctrl                  | + F               |  |
|                                                       | Editar                                             | Cortar    | Copia  | ar P                  | egar              |  |
| ×                                                     | Configuración                                      |           |        |                       |                   |  |
| Información de Google Chrome                          | Ayuda                                              |           |        |                       | •                 |  |
| Centro de ayuda<br>Notificar un error Alt + Mavús + I | Salir                                              |           |        |                       |                   |  |

3. En la ventana que se despliega, se empezará a actualizar el programa automáticamente, y cuando finalice se mostrará el enunciado "Chrome está actualizado". Una vez desplegado este mensaje ya estará actualizado, y podrá cerrar la ventana en la X en la esquina superior derecha.

| ón de Chrome                                                               |
|----------------------------------------------------------------------------|
| Google Chrome                                                              |
| Chrome está actualizado<br>/ersión 101.0.4951.67 (Build oficial) (64 bits) |
|                                                                            |